18 施工計画

## CAD ソフトの活用について

**宮崎県土木施工管理技士会** 湯川建設株式会社

> 戸 高 喜久男 Kikuo Todaka

1. はじめに

本工事は延岡市浦城町の水道施設の強化を図る 工事で、国道388号線に面し、トンネルの入り口 に位置にしている。当初図面で、丁張りを設置し た時、支持地盤を理由に、配水池の位置変更の指 示され、コンサルの協力も途中までで自社の設計 施工の形で実施しました。

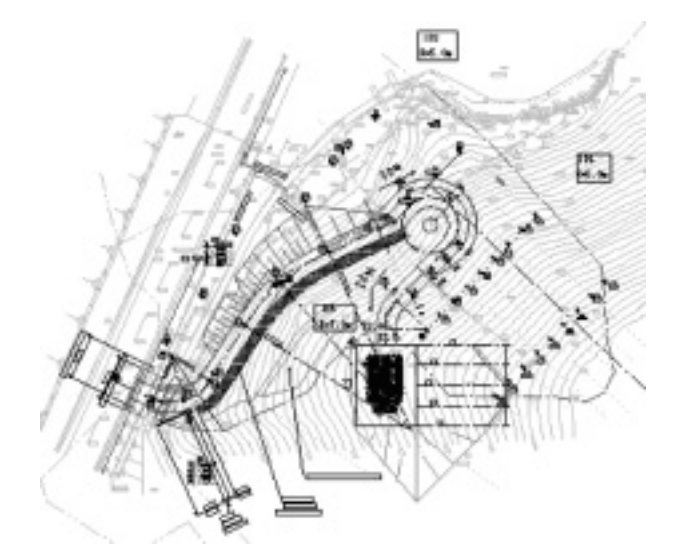

図−2 途中検討図面

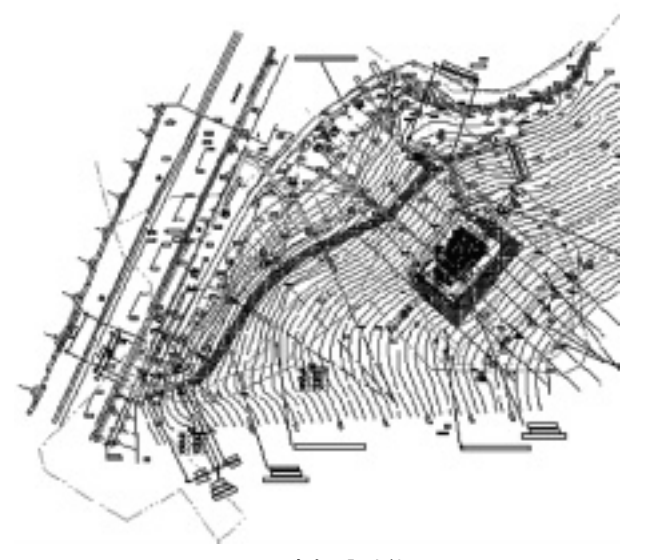

図-1 当初設計位置

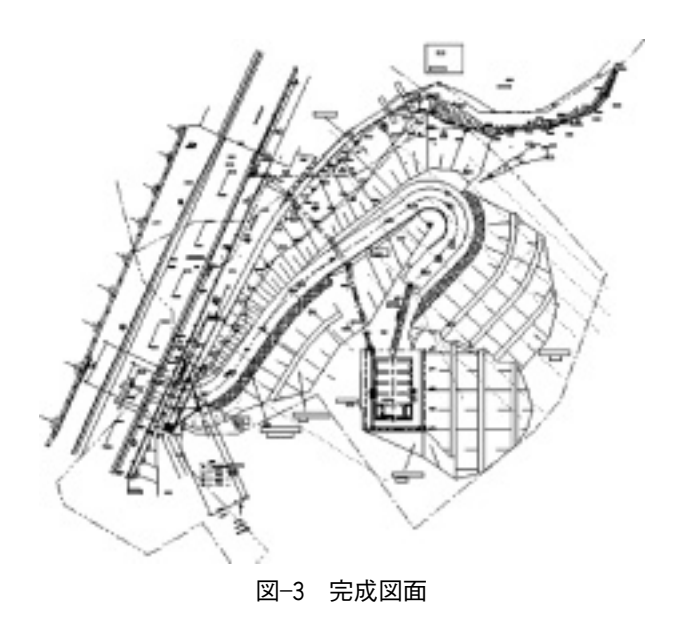

工事概要

- エ事名:浦城・須美江簡易水道施設 設備工事(1工区)
- (2) 発 注 者:延岡市上下水道局
- (3) 工事場所:延岡市浦城町地内
- (4) 工 期:平成19年10月5日~平成20年3月10日

## 2. 現場における課題・問題点

発注者から指示された主な変更条件は、

- 1. 配水池の位置を変更する。
- 2.入口は拡幅を設け進入し易くする。
- 3.道路幅員を3.0m

・コンクリート舗装で横断勾配を石積み側に
流れる様にする。

- ・道路勾配は、25t ラフタークレーンの20%を最 大とする。回転部は、1.5mの拡幅を設ける。
- 4. 配水池の高低差は、管理用階段を設置する。

5. 階段下に駐車場を設ける。

6.送、配水配管も配水池に接続する。

法面の配管は、架台を考慮する事。

これらは施工しながらの変更ですが、発注者の 要望に応えるよう努力しました。

3. 対応策・工夫・改良点

HO\_CADの使用で乗り切ることとしました。

自己流なのであくまでも参考として見てください。

○作業手順

1. 当初平面図をコンサルから入手日中、打ち合わせ・施工管理に追われるなか、作業を中断しない方法として、考慮した結果、測量機能の優れたHO\_CADを活用する事で施工に対応する方法をとる事とした。まず、発注者に依頼し平面図のCAD図面と座標値を入手しました。

2. 自分のパソコンにインストロール、jW\_CAD から HO\_CAD に変換。

3. 測量 b 機能から②座標入力で座標点を入力 保存終了(Y)し、図面縮尺を合わせ、移動機能 で座標値と平面図を合致させる。確認のため、数 点の座標値と照合、不具合の有無を点検する。

| I 60,040 - BRRH, Trixee                                                  | .(D) =   |
|--------------------------------------------------------------------------|----------|
| むかってんるい むなながみ 日外加算数 ログジカイズ ちょううんがき ちゃりょうそうかど ひがて へんけ                     |          |
| 59-F C10 C 10                                                            |          |
| F 844 (1000)                                                             |          |
| 1 10 1 1 1 1 1 1 1 1 1 1 1 1 1 1 1 1 1                                   |          |
| \$159× / 8                                                               |          |
| 8 2 h G k                                                                |          |
| 12(411 21 411                                                            |          |
| 4491                                                                     |          |
| (B) (R) - (B) (R) = (B) (R) = (B) (R) (R) (R) (R) (R) (R) (R) (R) (R) (R |          |
| Sana C Wa                                                                |          |
|                                                                          |          |
| Di Bin di B                                                              |          |
| - 5.988 + S X +                                                          |          |
|                                                                          |          |
| 11111                                                                    |          |
|                                                                          |          |
|                                                                          |          |
|                                                                          |          |
|                                                                          | 1        |
|                                                                          | • (0000) |
| HTT AND DDDDDDDDDDDDDDDDDDDDDDDDDDDDDDDDD                                | D-1 AV   |
|                                                                          |          |

図−4 CAD 操作画面

4. 見やすい、使い易い平面図とするため、測量 機能の①座標系設定で①図面上の北方向設定 (0.00)→マウス角 原点◆マウス指示→①2点 間→挟角測定◆原点指示の任意(L)/読取(R) を使用し設定した。

図面と座標値が合致した図面で変更を始めまし た。

5.変更図の挿入

日々変わる図面に計画が記入されると測量機能 の①図面から拾う(L)で座標点を取得し保存す る。⑤逆トラバース計算で任意の保存した座標点 に距離・角度を一覧表に準備高さを与え、ファイ ルし現地で具現化しました。

6. 平面図さえあれば、任意の座標値で具現化で きます。

4. おわりに

設計図書は、着手時揃っているべきで、施工計 画書・コスト・工程表と準備して施工に当たるの が本来の姿ですが手探りの作業ながら、測量は施 工に追随できる HO\_CAD で、助かりました。